## ADG - Discente

- O Discente deve ter o APP instalado para responder ao questionário
- Para instalação: Acessar o Play Store ou Apple Store, procurar por ADG Discente e instalar o Aplicativo
- ATENÇÃO: Caso a disciplina tenha mais de um docente é possível colocar sugestões separadamente a seus respectivos docentes
- A sequência abaixo ilustra como proceder:

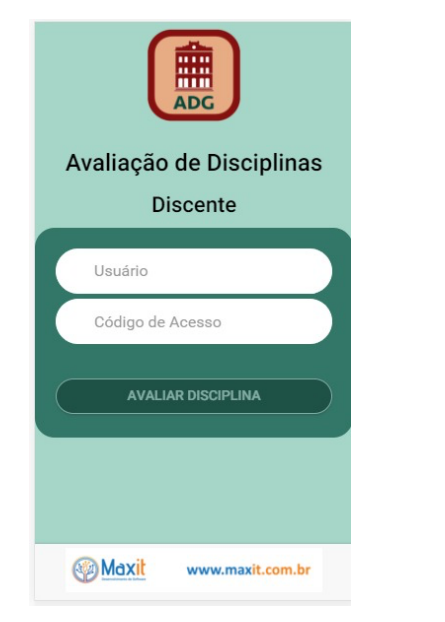

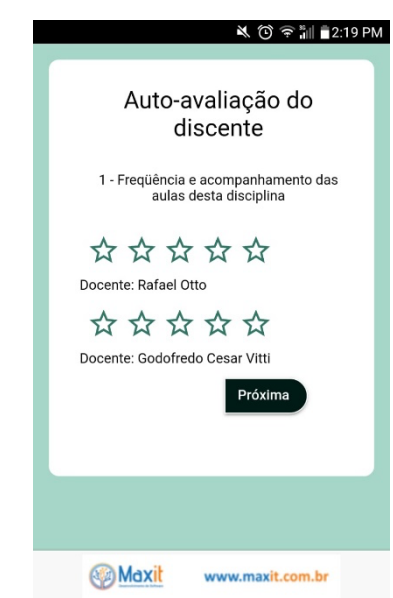

Discente informa:

- Usuário: ESALQ
- Código passado pelo docente
- E Clicar: Avaliar disciplina

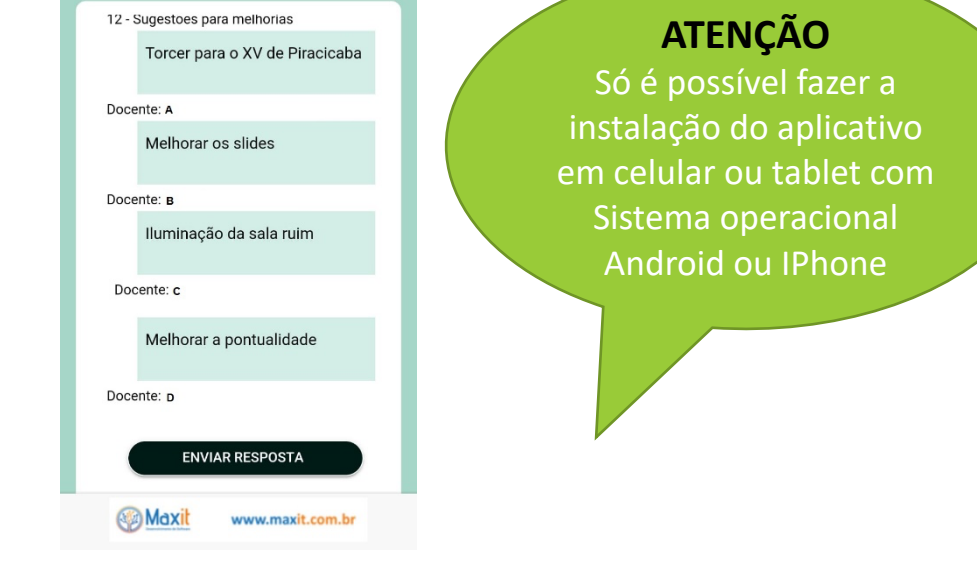

SIESALQ

Início do processo de avaliação

• A sessão permanece aberta 15 minutos

Finalizar o questionário

Clicar em: Enviar resposta